## 5. 写真撮影について(薬剤師)

## 5-2. 写真送信履歴の確認方法

| ▼ 写真送信履歴の確認方法                      |                                                           |               |                                                           |
|------------------------------------|-----------------------------------------------------------|---------------|-----------------------------------------------------------|
| 遵守状況確認票入力                          | 患者登録申請書入力                                                 |               | ① 薬剤師メニュー画面の 写真送信履歴 をタップ                                  |
| 代行遵守状況確認原入力                        | 患者登録情報変更申請書入力                                             | 写真撮影しTERMSに送信 | します。                                                      |
| 処方履歴                               | 患者情報参照                                                    | 写真送信履歴        |                                                           |
| 薬剤師登録情報一覧                          | 処方医師登録情報一覧                                                | 定期確認          |                                                           |
| 写真送信履歴       菜剤師メニューへ       画像     | 作成日時           2024-12-18 11:11           2024-12-10 9:24 |               | <ul> <li>② 写真送信履歴の一覧が表示されます。</li> <li>をタップします。</li> </ul> |
| (○) 写真送信 (99年)<br>薬剤(約×ニューヘ) 一覧へ戻る |                                                           |               | ③ 送信した画像が表示されます。                                          |
|                                    |                                                           |               | 薬剤師メニューへ戻る       一覧へ戻る     写真送信履歴一覧へ戻る                    |